# NICOTRA Gebhardt

# **DDMP Modbus Handler Manual**

## Introduction

The DDMP Modbus Handler manual has been created in the R&D dept. of Nicotra ||Gebhardt as a development tool, after it has been used by Sales dept.as a demo tool and now released as freeware helping tool for customers (see END USER LICENSE AGREEMENT).

| END USER LICENSE AGREEMENT FOR NICOTRAIJGEBHARDT . SOFTWARE                                                                                                    |
|----------------------------------------------------------------------------------------------------|
| ajjGebhardt, S.p.A                                                                                                    |
|                                                                                                    |
| SER LICENSE AGREEMENT FOR NICOTRAJJGEBHARDT . SOFTWARE                                                                                                    |
| XTANT: READ CAREFULLY - These Nicotraj[Gebhardt, Sp.A. ('Nicotraj[Gebhardt'] software components and any portion<br>se software components, including any 'online' or electronic documentation ("Components"), are subject to the terms<br>notifiens of this end-use licence agreement ("BUAT) as described below."                                                                                                    |
| ITALLING, COPVING OR OTHERWISE USING THESE COMPONENTS, YOU AGREE TO BE BOUND BY THE TERMS AND<br>ITTOMS OF THIS EULA. IF YOU DO NOT AGREE TO THESE TERMS AND CONDITIONS, DO NOT INSTALL, COPY OR USE<br>COMPONENTS.                                                                                                    |
| al[Gebhandt grants you a license to use these Components under the terms and conditions set forth in this EULA,<br>led that you comply with all puch terms and conditions. You are granted license to use these Components on any of the<br>uses owned by you or within your immediate control, provided that you use these Components in accordance with the<br>and conditions in this EULA.<br>Is a provided in this EULA, Nicota][Gebhardt retains all right, title and interest in and to these Components.<br>omponents are protected by copyright law and international teaty provisions. All rights not expressly granted are reserved<br>colligite/bahraft and is suppliers. You acknowledge that no all to the interliceus property in the Components is<br>erred to you. You agree that any copies of the Components will contain the same proprietary notices which appear on and<br>molece and the Components. |

The purpose of this software is making the customer familiar with the DDMP fans. With this software the customer can configure a fan and can monitor the performances inside its unit.

## Observations

The software is not intended to be an homologation tool

The software doesn't measures the airflow/pressure parameters, but it estimates them through an algorithm and therefore subjected to a precision error.

One of the most interesting features of the DDMP is the sensorless constant airflow.

In this operating mode the DDMP frequency converter estimate the constant airflow through an algorithm and therefore is subjected to a tolerance (see. DDMP Manual).

The fans can have some instable regions, the displayed performance is filtered by a moving average and due to this the fan seems stable, but there is still an estimation error.

This software requires a Windows operating system (visit www.nicotra-gebhardt.com for the download)

For more information about the software, the sensorless constant airflow algorithm or the software display algorithm refer to:

| Nicotra Gebhardt S.p.A.           | Telephon: | +39 035 873 111                        |
|-----------------------------------|-----------|----------------------------------------|
| Via Modena, 18                    | Telefax:  | +39 035 884 319                        |
| 24040 Ciserano Loc. Zingonia (BG) | Ref.      | Camillo Rota Biasetti                  |
| Italy                             | E-mail:   | <pre>c.rota@nicotra-gebhardt.com</pre> |
| DDMP Modbus Handler Manual Rev. 5 |           | Pag. 1                                 |

## Connection

Select the fan sizes connected to the computer.

| DDMP modbus handler.vi | /                                                                                        | ×                                                                         |
|------------------------|------------------------------------------------------------------------------------------|---------------------------------------------------------------------------|
|                        | SET POWER [W]<br>Holding Reg. 36                                                         | FAN CONFIGURATION                                                         |
|                        | SET CURRENT [mA]<br>Peack Motor Current - Reg. 7                                         | FAN MODEL [#] - Holding Reg. 44 0                                         |
|                        | MIN SPEED [rpm]<br>Holding Reg. 1                                                        | Wrong Driver                                                              |
|                        | MAX SPEED [rpm]<br>Holding Reg. 2                                                        |                                                                           |
|                        | MIN ARIFLOW [m3/h]<br>Holding Reg. 42                                                    | Wrong Fan Size                                                            |
|                        | MAX AIRFLOW [m3/h]<br>Holding Reg. 43                                                    | None                                                                      |
|                        | ALARM/TACHO [#]                                                                          | SELECT THE OPERATING MODE                                                 |
|                        | MODBUS ADDRESS [#]                                                                       | Analog Signal Present                                                     |
|                        | Modbus Speed Value [rpm] - Holding Reg. 66                                               | Analog Signal Value [V] - Input Reg. 14 0                                 |
|                        | Constant Airflow Value [m3/h]- Holding Reg.<br>Fixed Speed Value [rpm] - Holding Reg. 21 | Set Variables     INPLIT TYPE - Holding Reg 34                            |
| Select FAN 1           | Connection                                                                               |                                                                           |
| None                   | or 2 Data FAN 1                                                                          | s PERFORMANCE ANALYSIS EXIT                                               |
| None 9600 9            | Data FAN 2                                                                               | NEW PROJECT Nicotra  Gebhardt<br>Software by Camillo Rota Biasetti Rev. 5 |

Select the COM port and the Slave address if different from default.

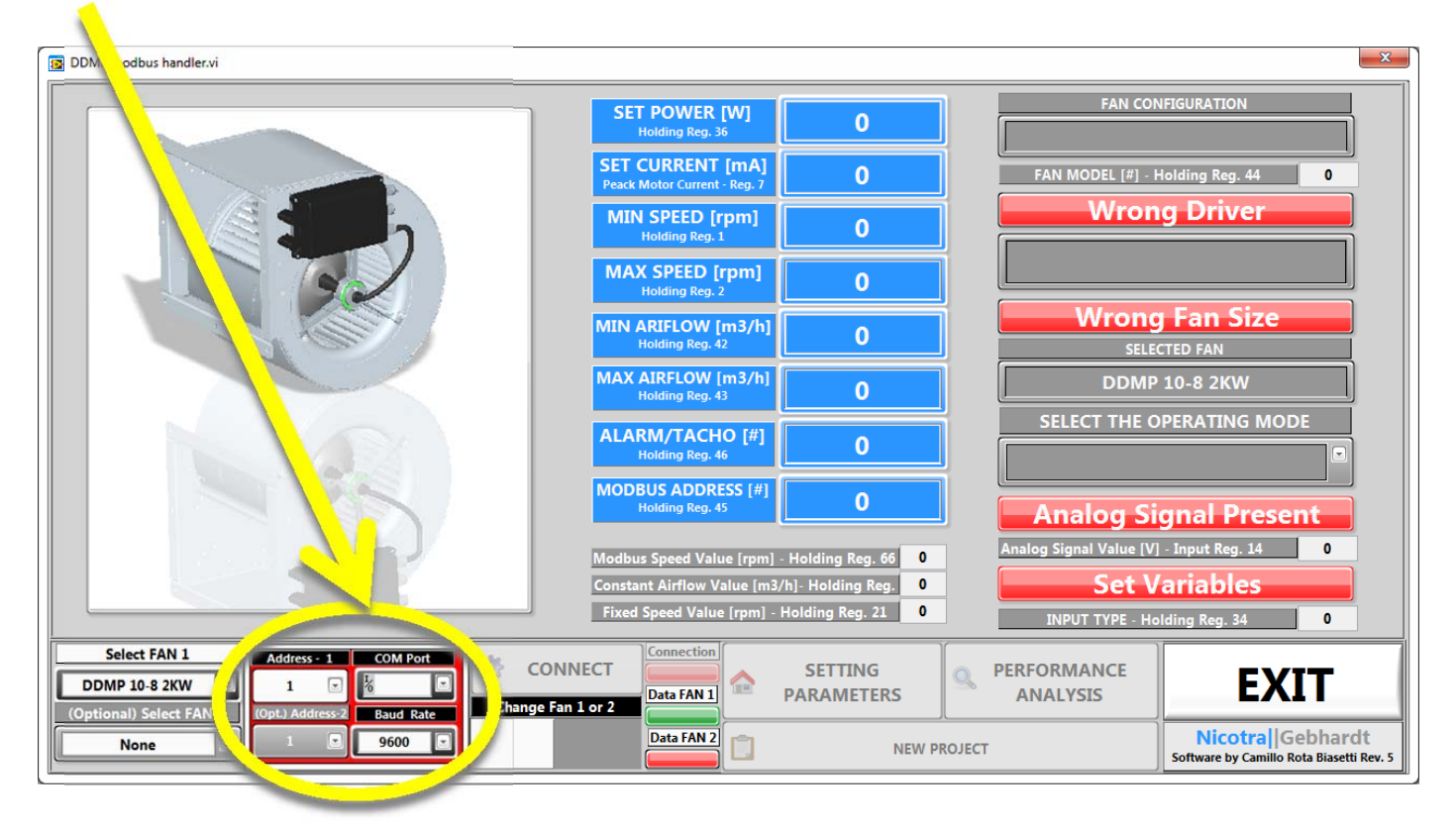

## Press the "CONNECT" button

| DDMP modbus handler.vi                                                                                                    |                                                                                       | ×                                                            |
|----------------------------------------------------------------------------------------------------|---------------------------------------------------------------------------------------|--------------------------------------------------------------|
| SET POWER [W]<br>Holding Reg. 36                                                                                                    | 6 FAN C                                                                               | ONFIGURATION                                                 |
| SET CURRENT [m]<br>Peack Motor Current - p                                                                                                    | O FAN MODEL [#]                                                                       | - Holding Reg. 44 0                                          |
| MIN SPEED [7]                                                                                                    | 0 Wro                                                                                 | ng Driver                                                    |
| MAX SPEET pm]<br>Holding 2                                                                                                    | 0                                                                                     |                                                              |
| MIN ARIFY // [m3/h]<br>Holdy cg. 42                                                                                                    | 0 Wror                                                                                | Ig Fan Size                                                  |
| MAX AJ LOW [m3/h]                                                                                                    | 0 DDN                                                                                 | IP 10-8 2KW                                                  |
| ALF ///TACHO [#]                                                                                                    | 0 SELECT THE                                                                          | OPERATING MODE                                               |
| BUS ADDRESS [#]<br>Holding Reg. 45                                                                                                    |                                                                                       | Signal Present                                               |
| us Speed Value [rpm] - H                                                                                                    | Holding Reg. 66 0 Analog Signal Value                                                 | [V] - Input Reg. 14 0                                        |
| instant Airflow Value [m3/h]                                                                                                    | - Holding Reg.     0       Set       Jolding Reg.       21       0       INPUT TYPE - | Variables<br>Holding Reg. 34 0                               |
| Select FAN 1 Address - 1 COM Pot DDMP 10-8 2KW DDMP 10-8 2KW Contact FAN 1 Contact FAN 2 Contact FAN 2 Contact FAN | SETTING<br>ARAMETERS                                                                  | EXIT                                                         |
| None Data FAN 2 Data FAN 2                                                                                                    | NEW PROJECT                                                                           | Nicotra Gebhardt<br>Software by Camillo Rota Biasetti Rev. 5 |

1

The EXIT button closes the program.

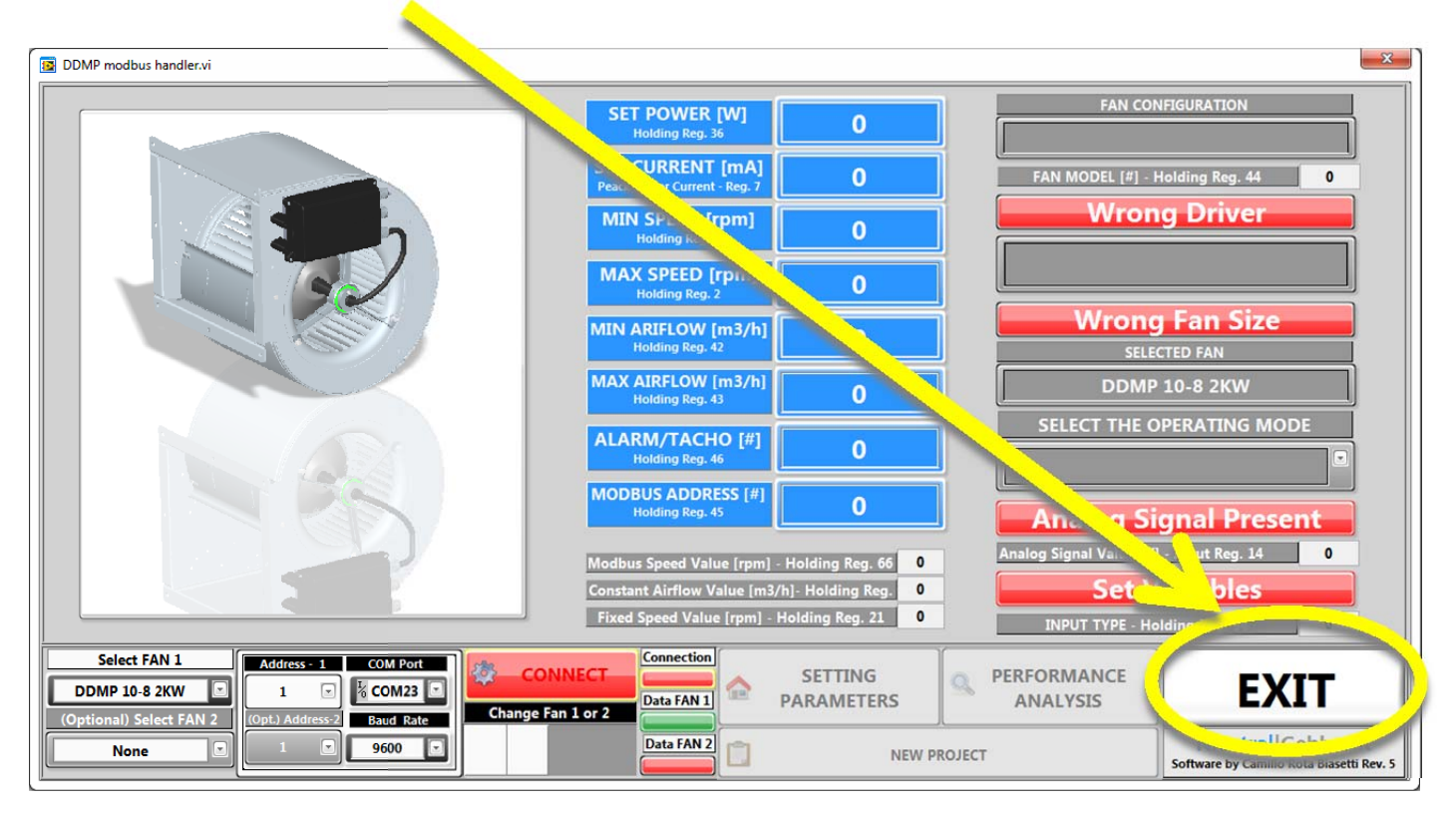

# SETTING PARAMETERS WINDOW

The fan is connected and ready to be tested. The BLUE registers are readable and writable:

- SET POWER register 36  $\rightarrow$  [W]
- SET CURRENT register 7 →[mA] (peak value)
- MIN SPEED register 1  $\rightarrow$  [rpm]
- MAX SPEED register 2  $\rightarrow$ [rpm]
- MIN AIRFLOW register 42r  $\rightarrow$ [m3/h]
- MAX AIRFLOW register 43  $\rightarrow$  [m3/h]
- ALARM/TACHO register 46  $\rightarrow$ [#]
- MODBUS ADDRESS 45  $\rightarrow$ [#]

The GREY registers are only readable:

- Modbus Speed Value (Switch to PERFORMANCE ANALYSIS to set this register)
- Constant Airflow Value (Switch to PERFORMANCE ANALYSIS to set this register)
- Fixed Speed Value (Switch to PERFORMANCE ANALYSIS to set this register)

The GREEN/RED indicators indicate the driver parameters and status.

Refer to the DDMP manual for details on the Holding Register.

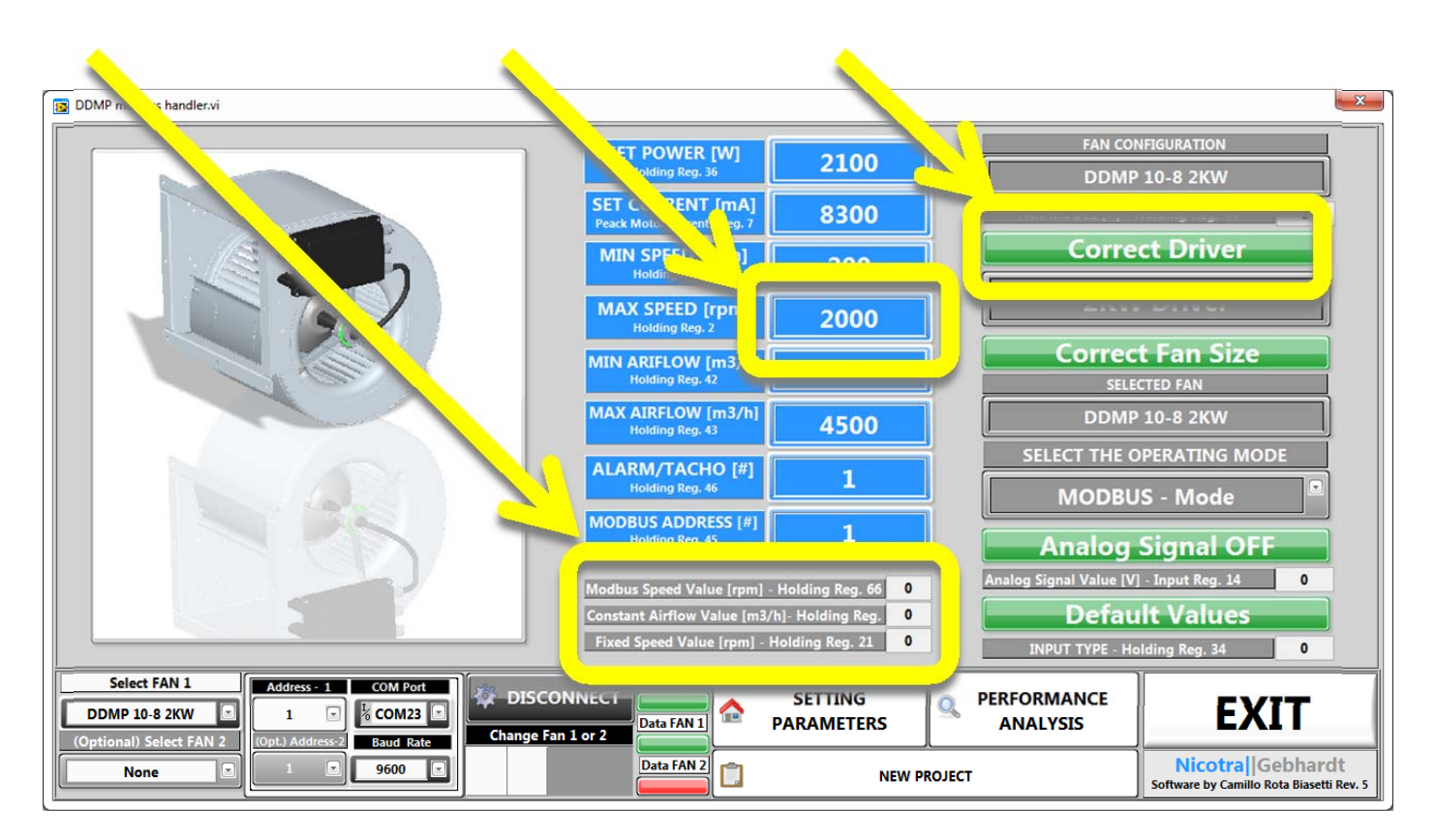

Through the GREY combo box is possible to set the desired mode:

- MODBUS Mode
- ANALOG Speed Control
- ANALOG Constant Airflow
- Master&Slave MODE
- Fixed Speed MODE

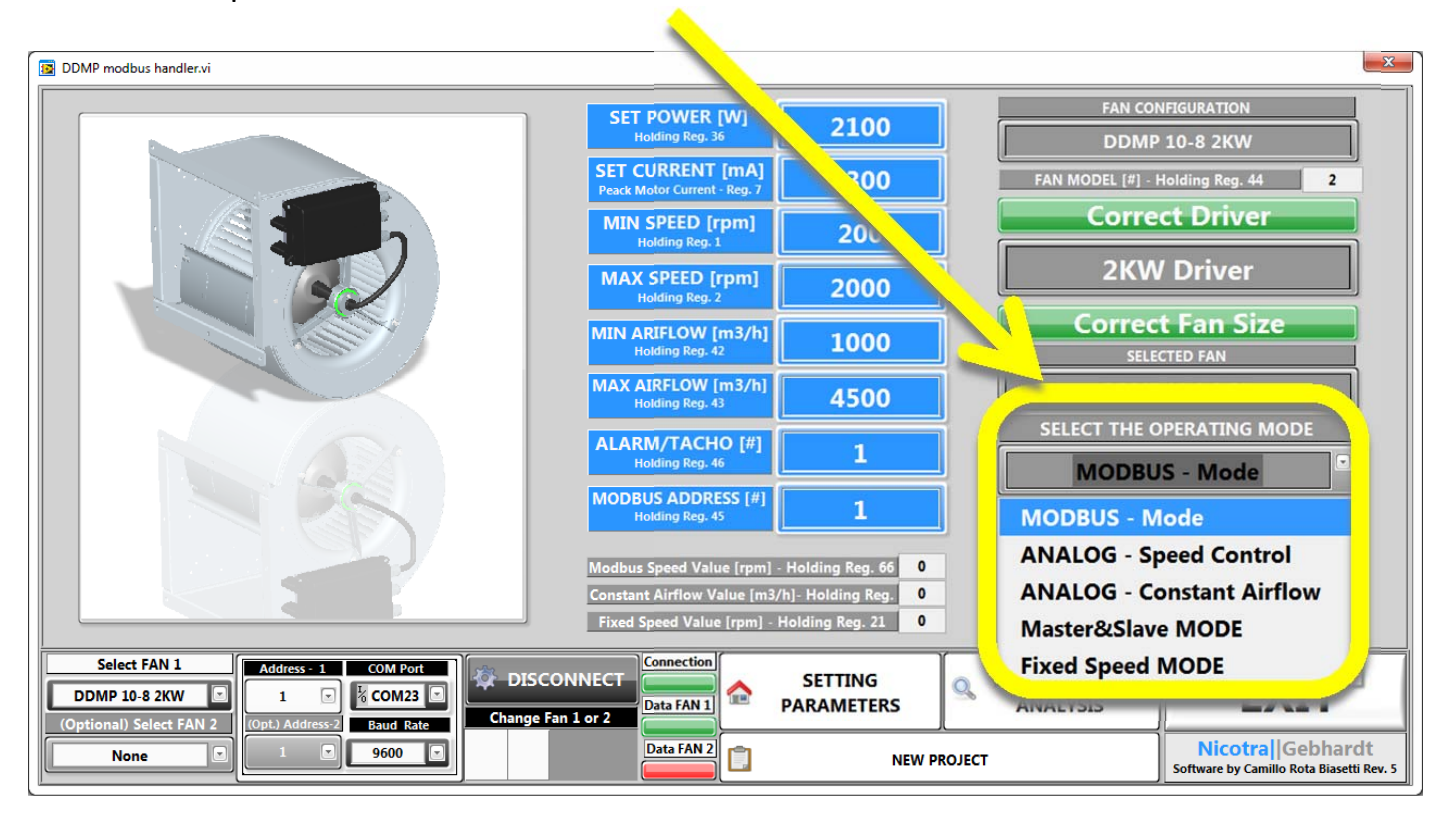

As option can be selected another fan to monitor and can be selected through the switch.

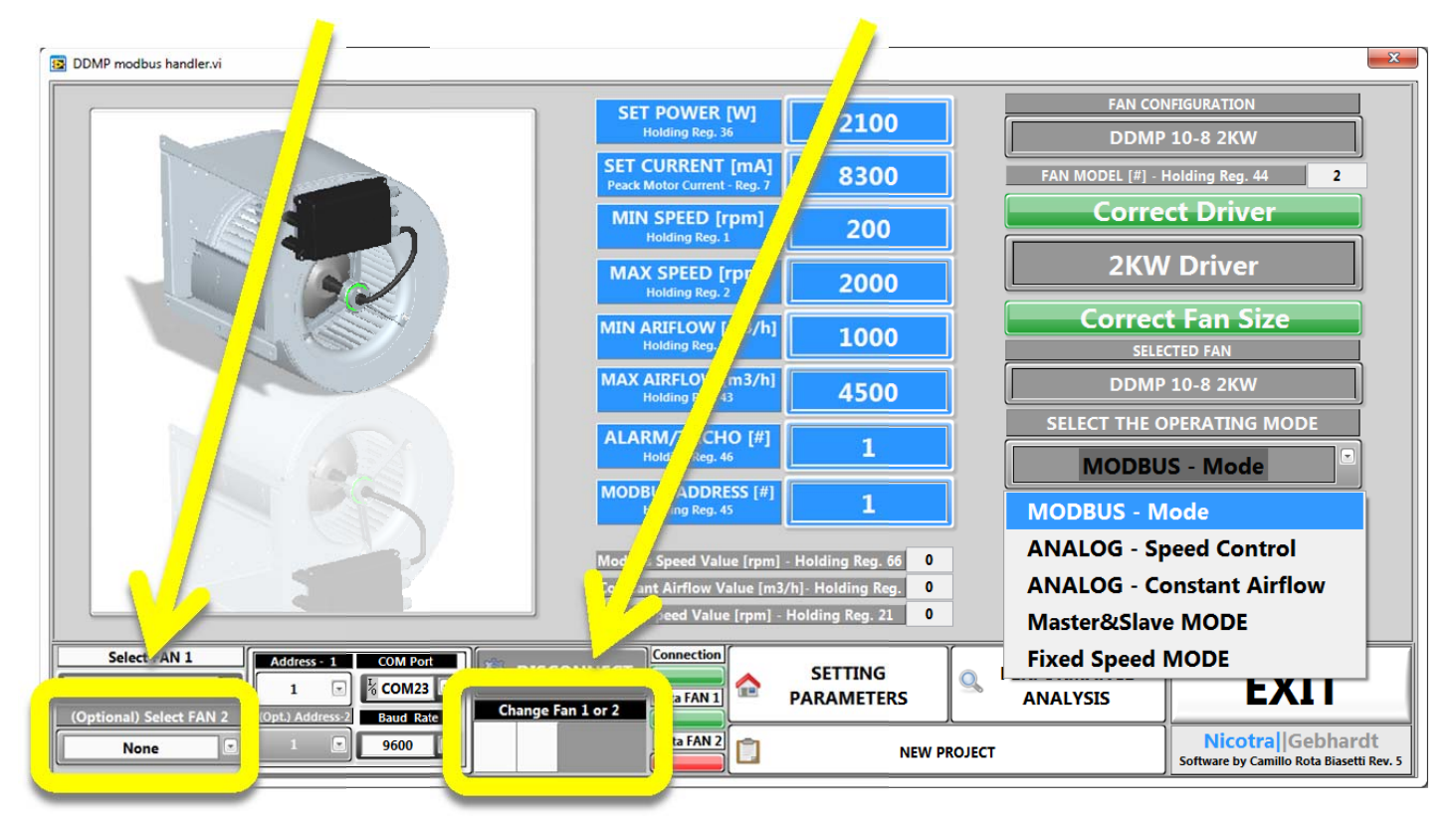

The WHITE buttons open three user windows. The default is "SETTING PARAMETERS" then is possible to check the performances of the fan clicking on "PERFORMANCE ANALYSIS". The "NEW PROJECT" button access to a protected window for handling and analyzing new fan sizes. The Sensorless Constant Airflow Algorithm has been completely developed by R&D Dept. of Nicotra||Gebhardt and protected by copyrights.

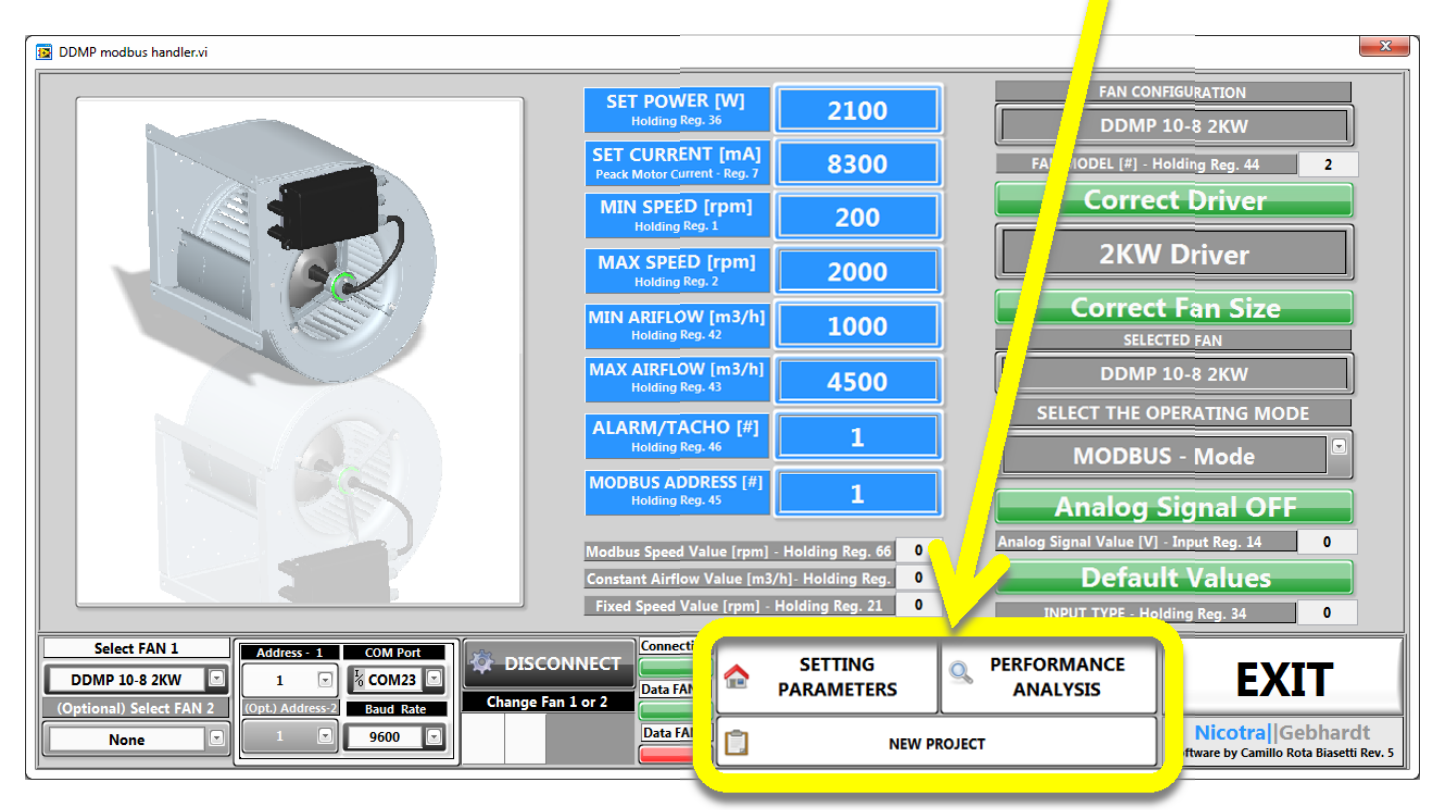

# PERFORMANCE ANALYSIS WINDOW

This windows shows the performances and the absorbed power of the DDMP fans.

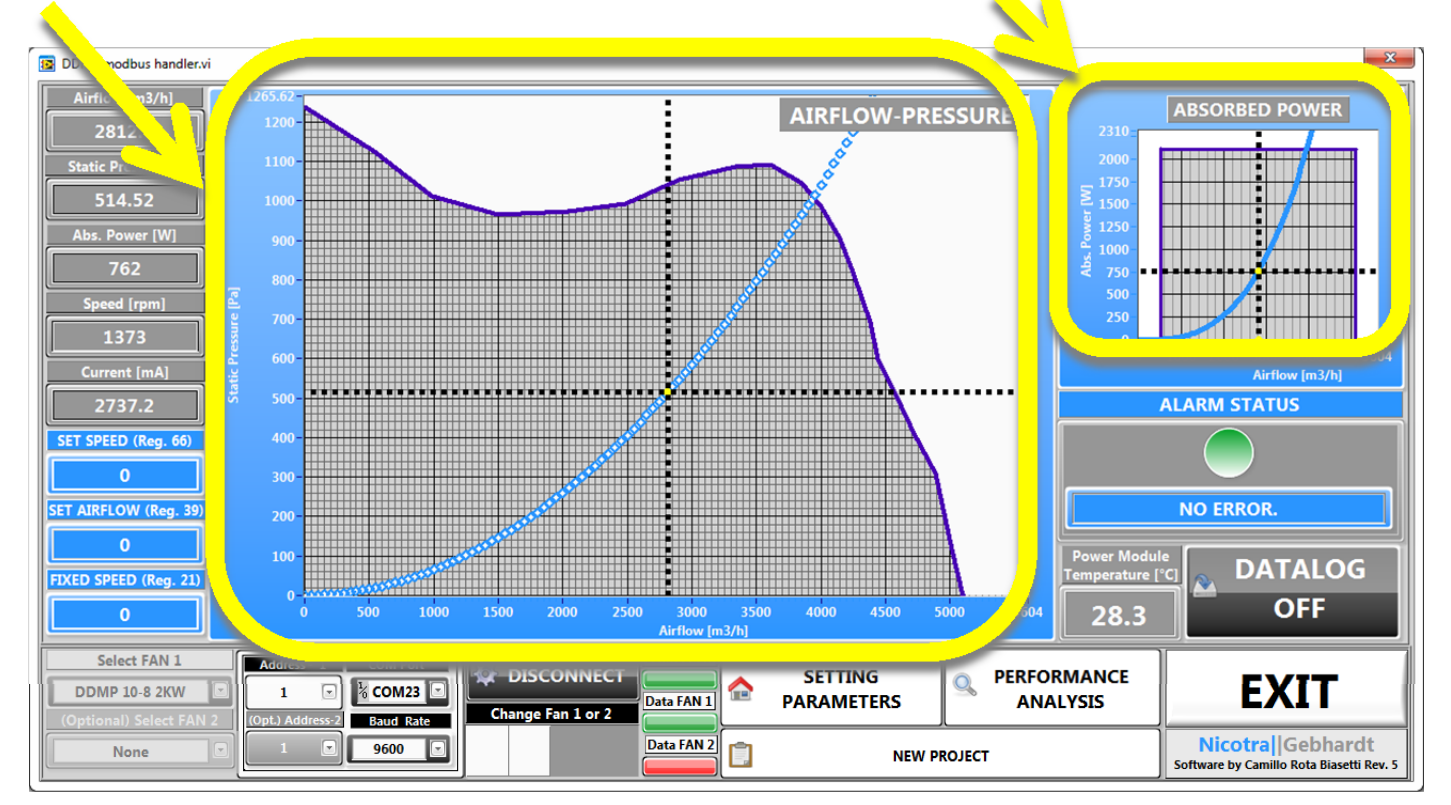

The BLU resisters are readable and writable:

- SET SPEED register 66  $\rightarrow$ [rpm] \_  $\rightarrow$ [m3/h]
- SET CONSTANT AIRFLOW register 39 \_  $\rightarrow$ [rpm]
- **FIXED SPEED register 21** \_

Refer to the DDMP manual for details on the Holding Register.

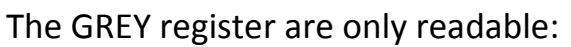

| - Airflow                   | →[m3/h]                         |
|-----------------------------|---------------------------------|
| - Static Pressure           | →[Pa]                           |
| - Absorbed Power            | →[W]                            |
| - Speed real                | →[rpm]                          |
| - Current on motor windings | $\rightarrow$ [mA] (peak value) |
|                             |                                 |

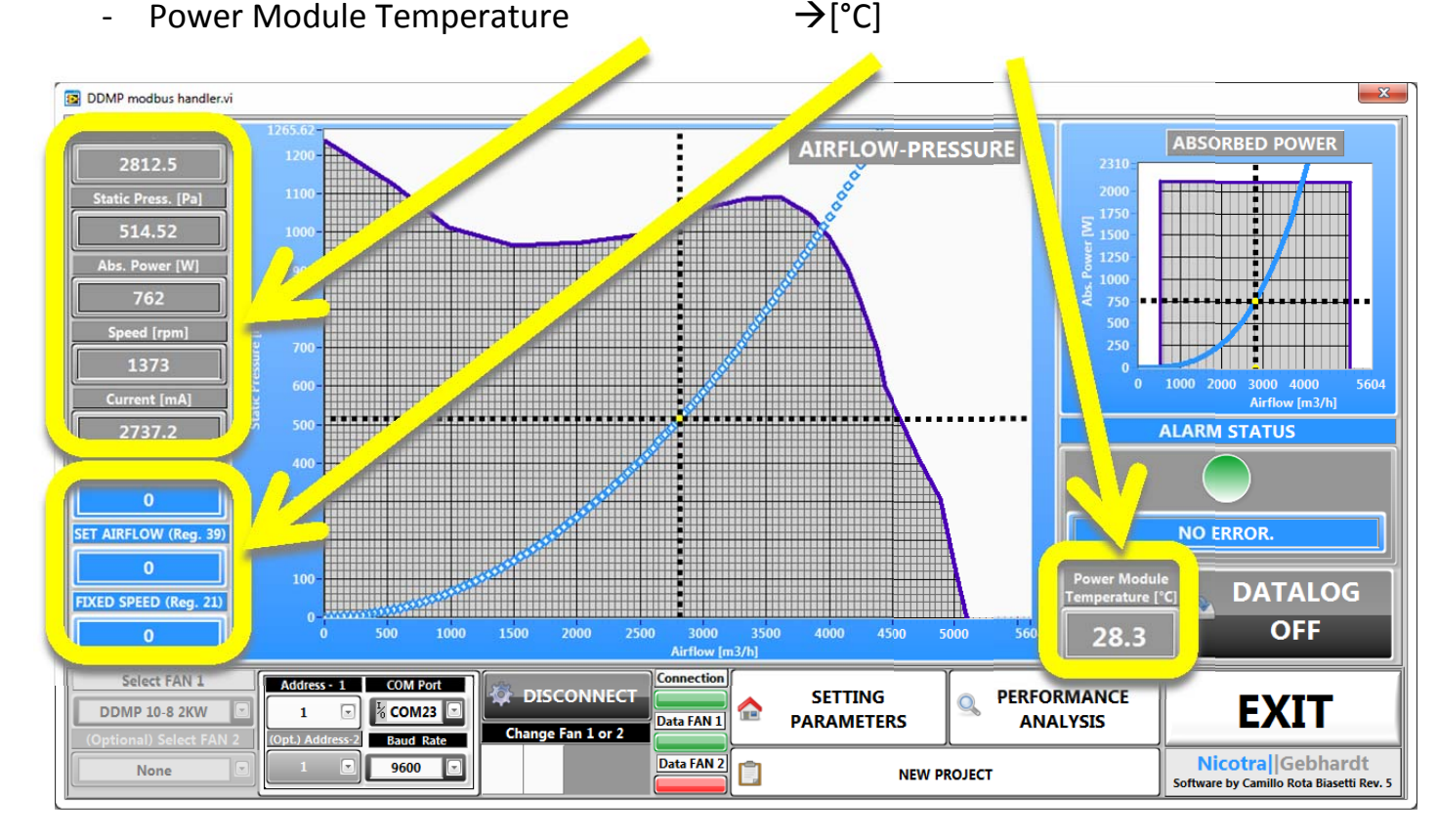

# EXAMPLES

### Analog – Speed Control

The yellow points are old displayed points on the same load curve and increasing the analog signal input.

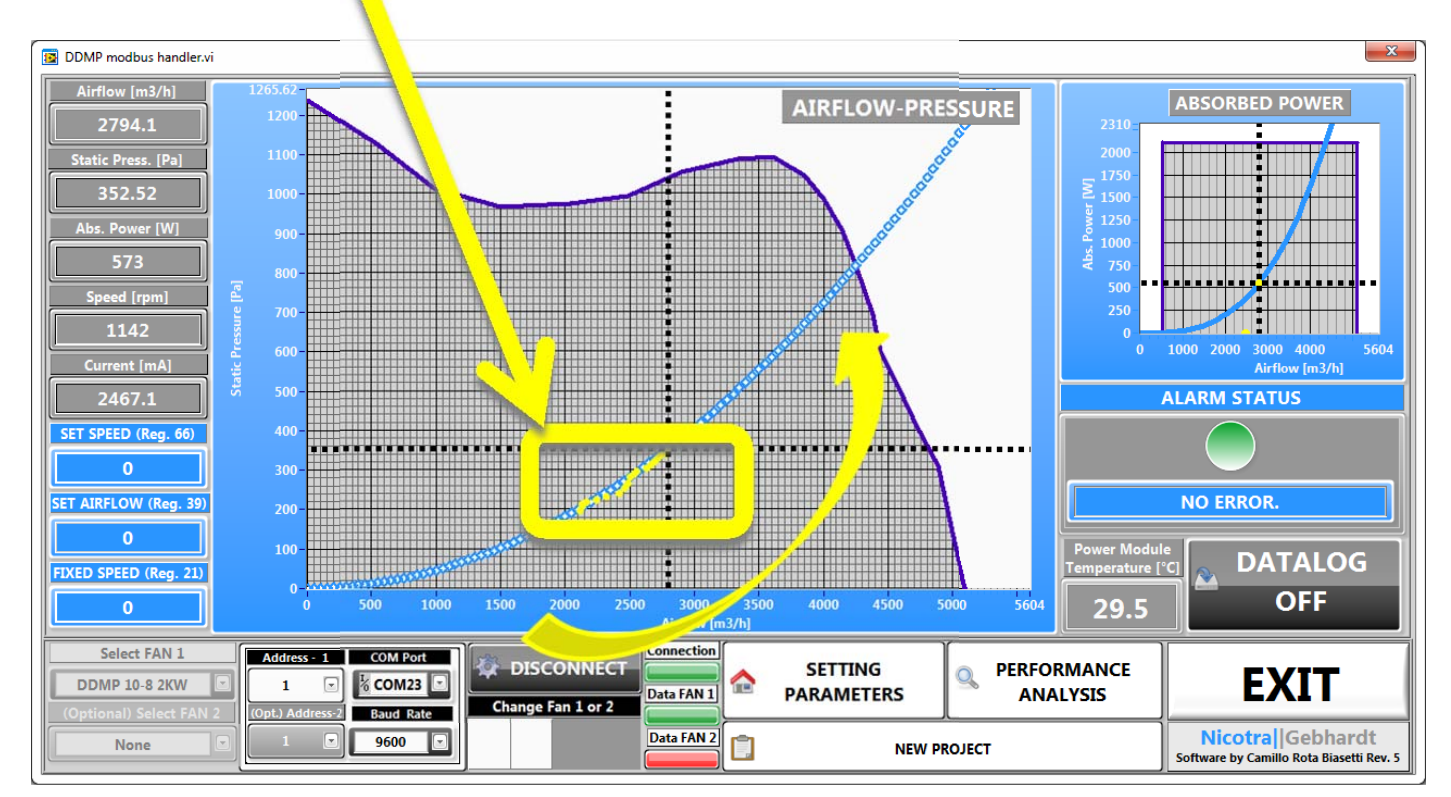

## Analog - Constant Airflow: set 3000m3/h

Points from free outlet and gradually closing the damper (obviously can be done also in opposite direction).

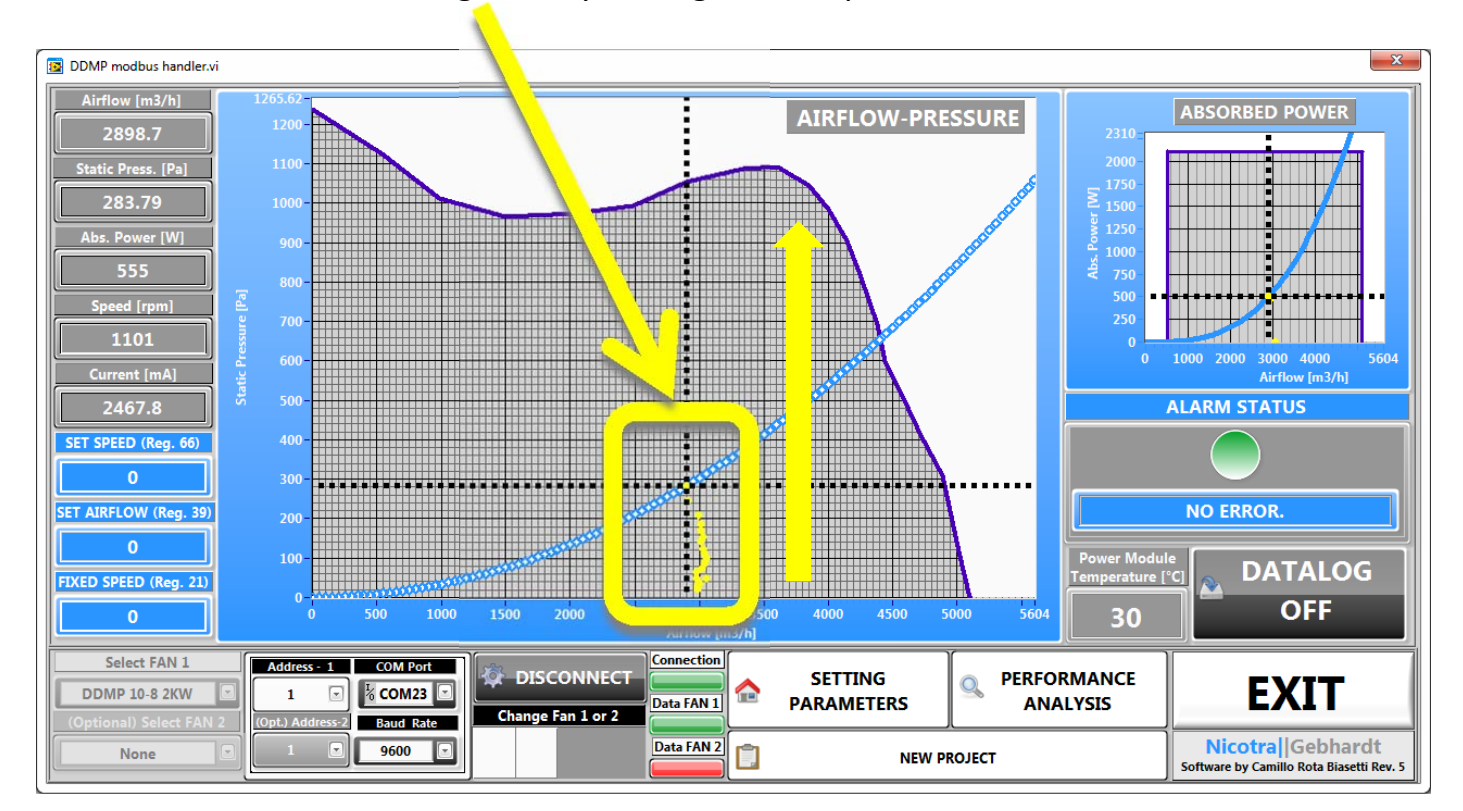

#### MODBUS Mode (SET SPEED): set at 1200rpm

The speed is set though the register 66. In this case once the driver is powered off the speed value is reset. The set speed can be compared with the real speed read from the driver.

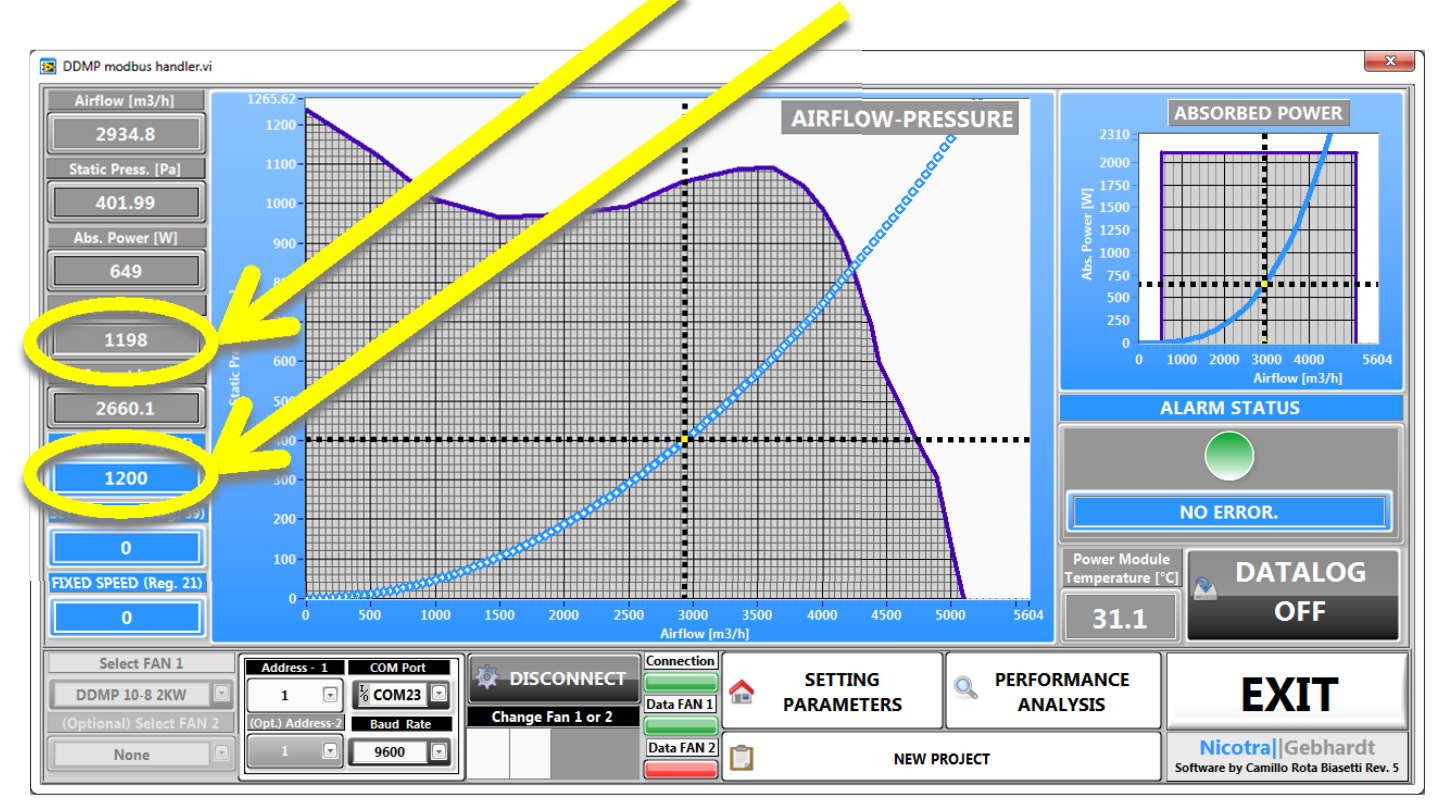

#### MODBUS Mode (SET SPEED): set at 1000rpm

Points from free outlet and closing the damper.

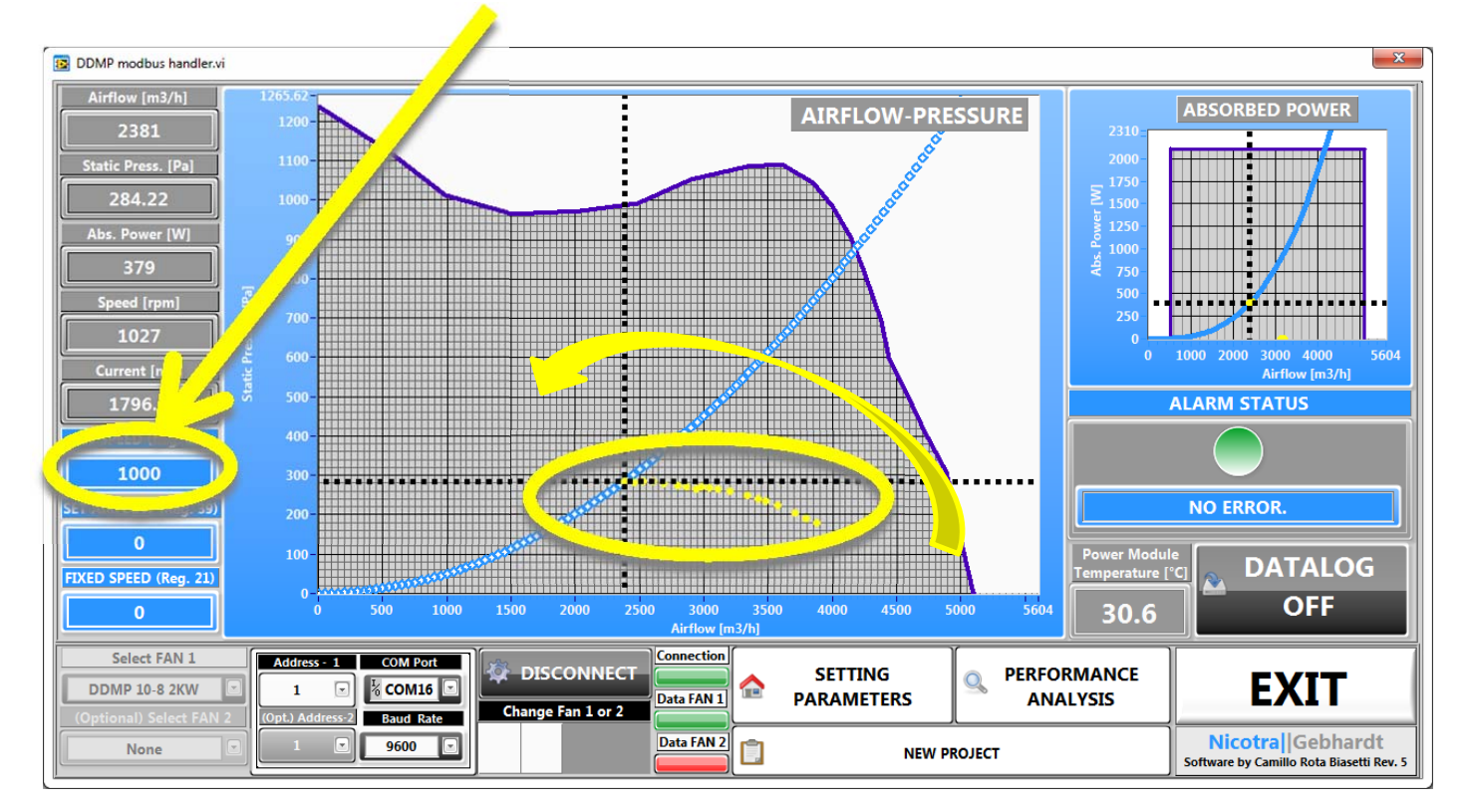

### MODBUS Mode (SET AIRFLOW): set at 2500m3/h

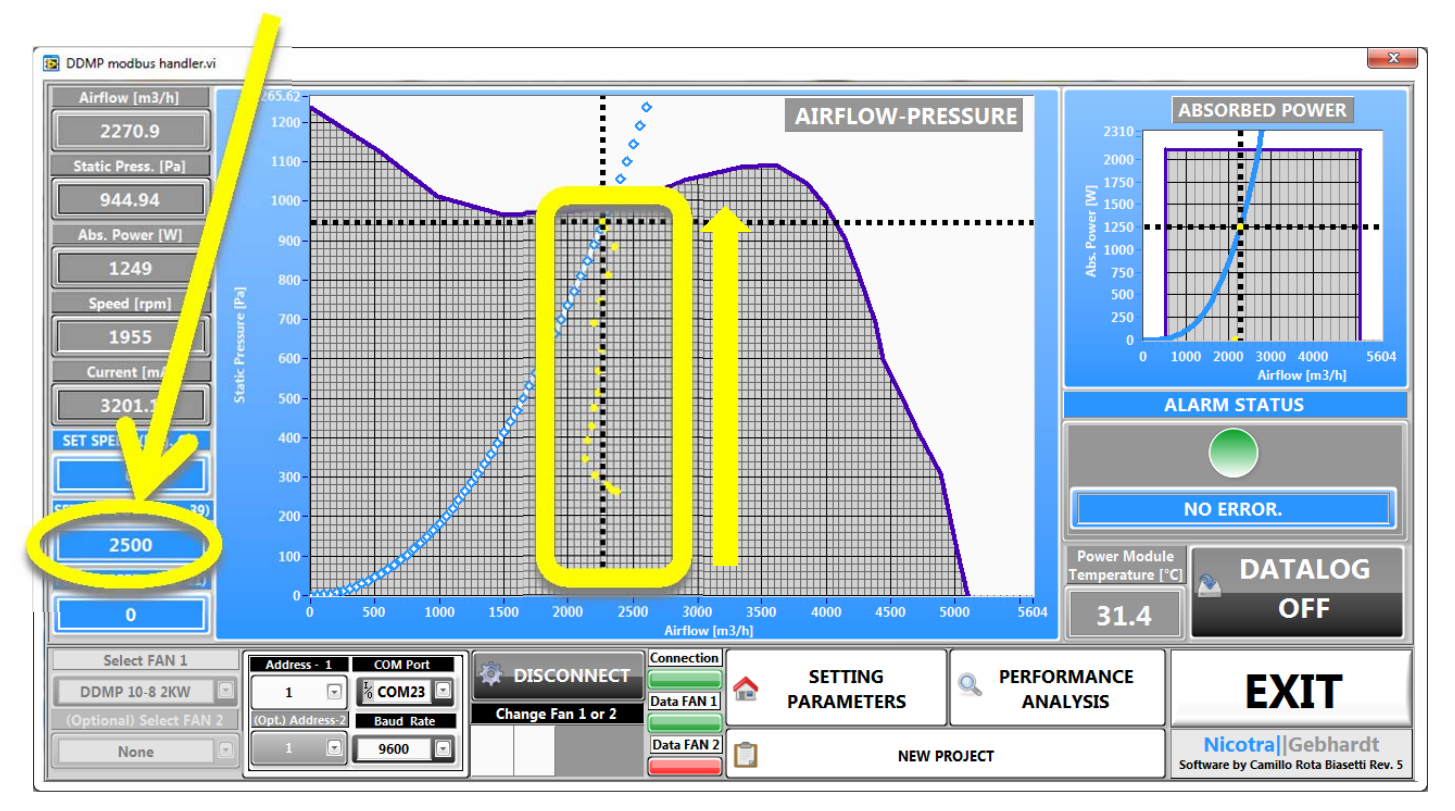

Points from free outlet and gradually closing the damper (obviously can be done also in opposite direction).

### Fixed Speed Mode (FIXED SPEED): set at 800rpm

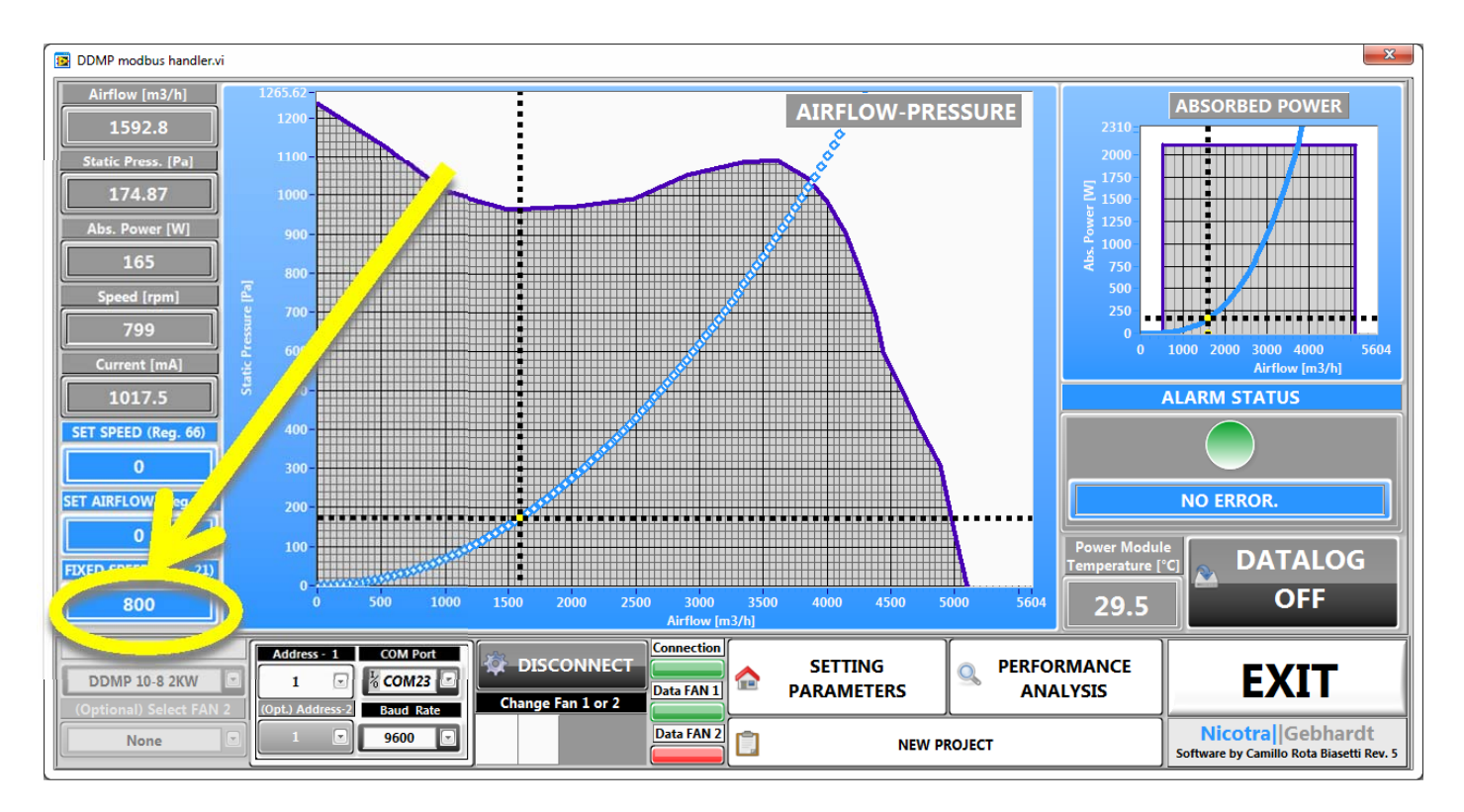

#### Master&Slave MODE

Refer to the DDMP manual for details.

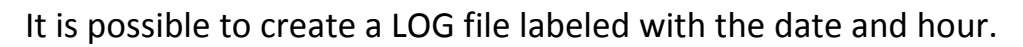

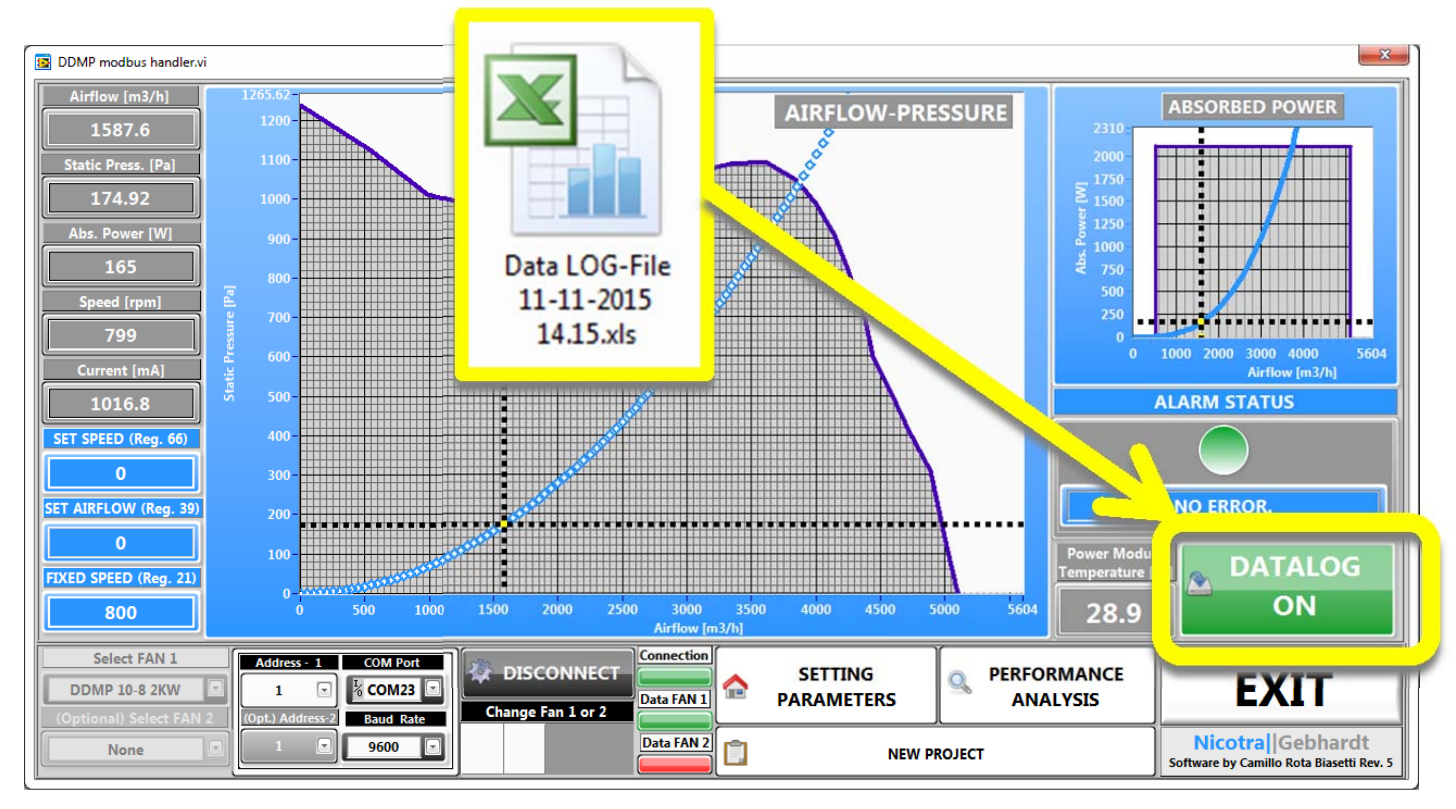

# DRIVER ALARM

The driver alarms are indicated in this box. Refer to the DDMP manual for the technical details.

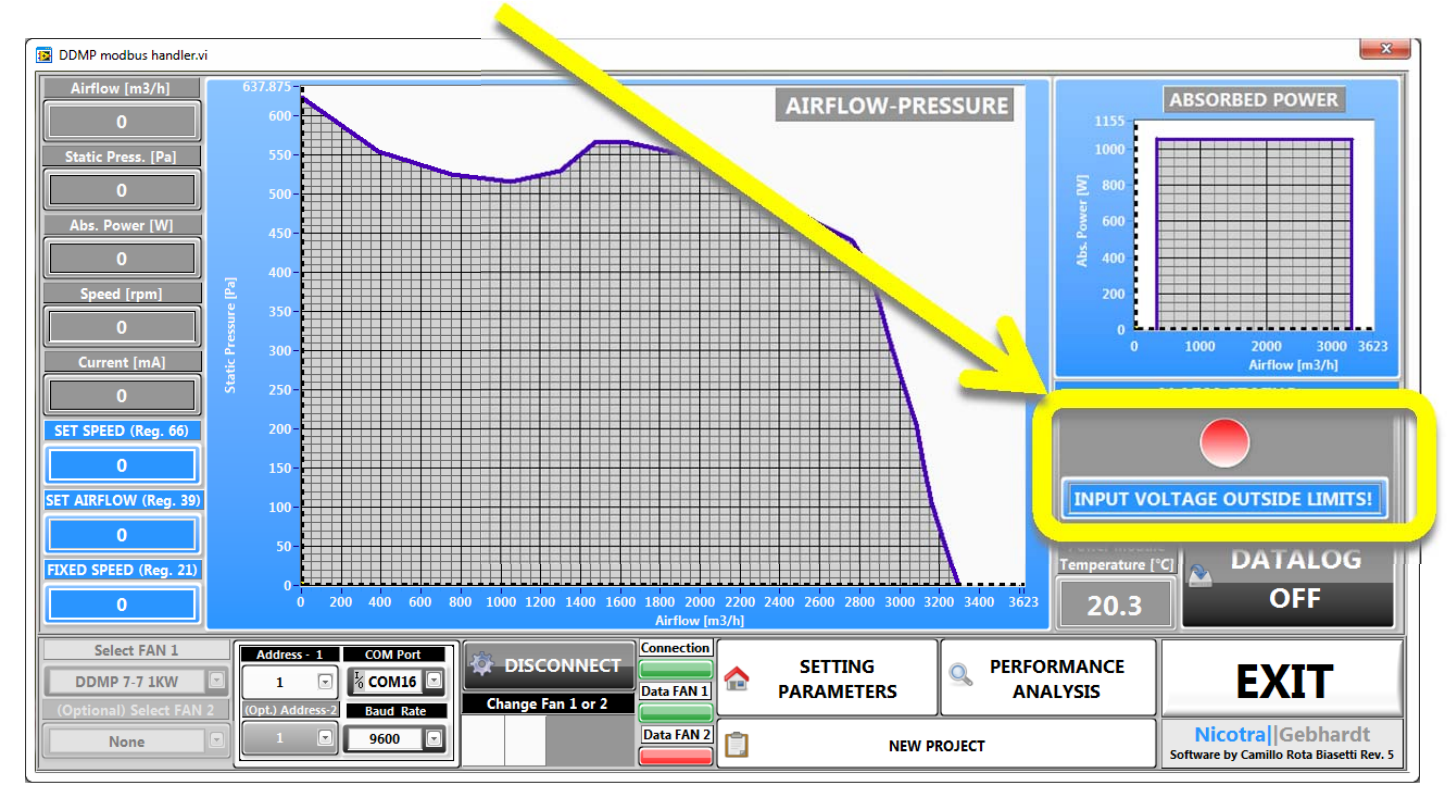

# SOFTWARE WARNINGS

#### WARNING 1 (automatically done by the program)

Before changing a variable value in MODBUS Mode, all the other variables must be put to 0 and the analog signal must be put to 0V.

|                                                                                                    | ۲  |
|----------------------------------------------------------------------------------------------------|----|
| Remember!!!<br>FIXED SPEED (Reg. 21) and SET SPEED (Reg. 60<br>must be set as default 0 to start the<br>CONSTANT AIRFLOW MODE (Reg.39). | 6) |
| ОК                                                                                                    |    |

#### WARNING 2 (automatically done by the program)

- 1- Before changing the Operating Mode , all the variables must be put to 0, the analog signal must be put to 0V.
- 2- Must be restored the default operating mode = MODBUS mode
- 3- And changed to the desired operating mode

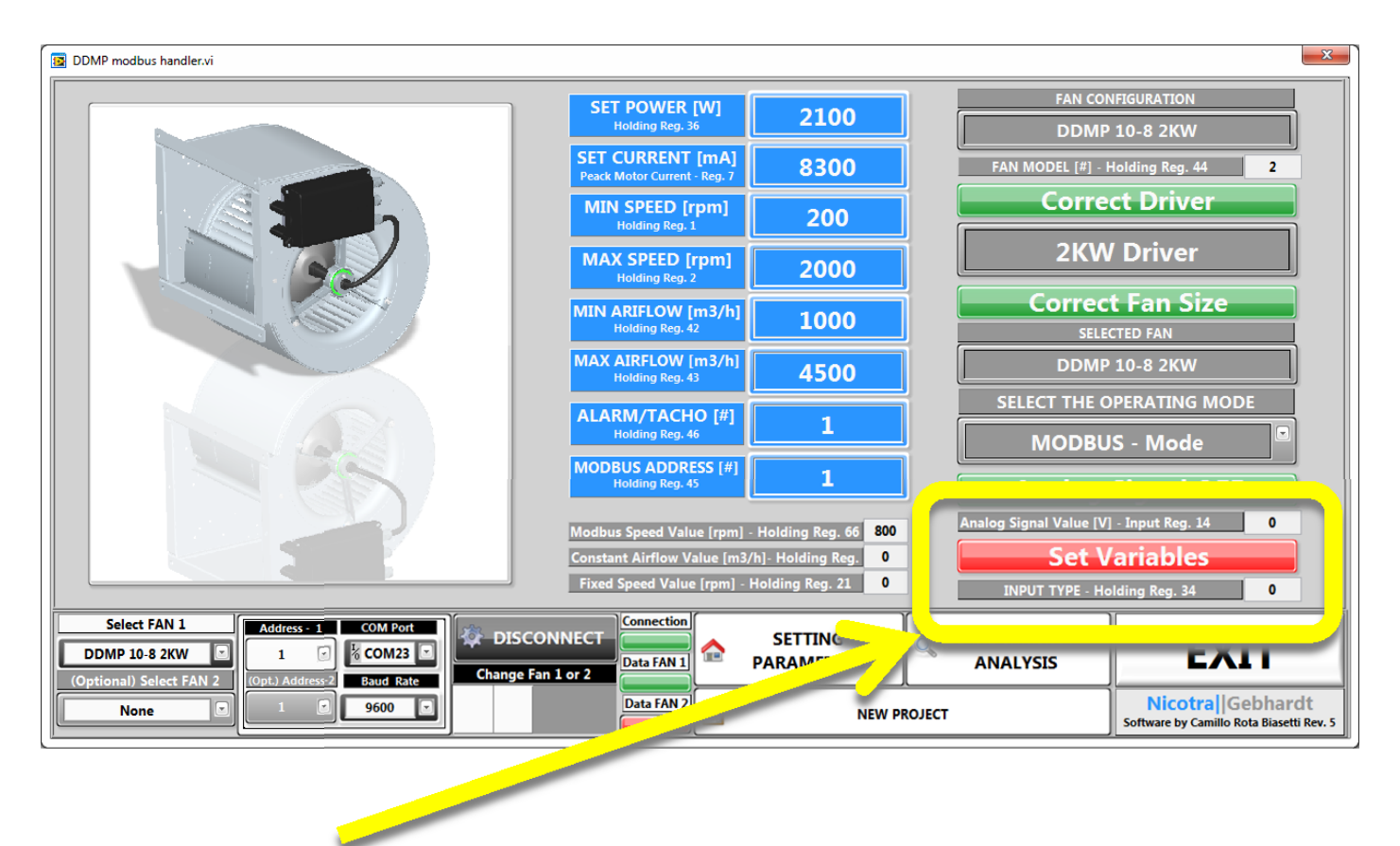

INPUT TYPT register 14  $\rightarrow$  [#]

## CONSIDERATION

The warning 1 and 2 are automatically set by the program, this must be taken in consideration if this program is used to set the parameters for production.

Therefore the steps for configuring the fan for production are:

- 1) Set all the desired parameters in SETTING PARAMETERS and the desired operating mode.
- 2) Basing on the selected mode set the parameters FIXED SPEED or CONSTANT AIRFLOW in PERFORMANCE ANALYSIS or EXIT from program
- 3) Check the performance.
- 4) EXIT from the program.

Switching from PREFORMANCE ANALYSIS back to SETTING PARAMETER the OPERATING MODE is restored to "MODBUS –Mode" and the variables are reset, therefore the procedure must be repeated from point 1.

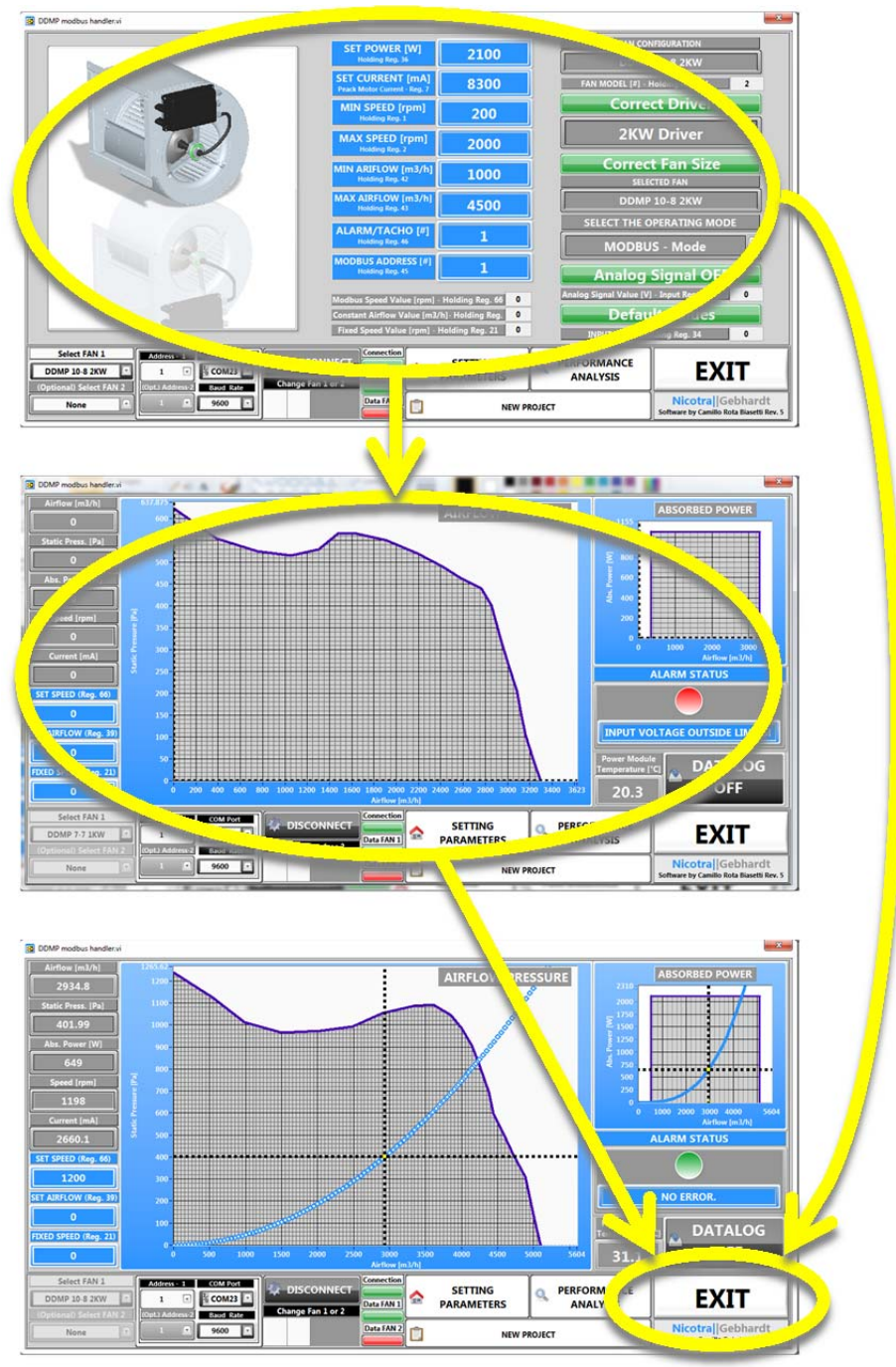

#### WARNING 3

Before changing a variable value in MODBUS Mode the analog signal must be put to 0V.

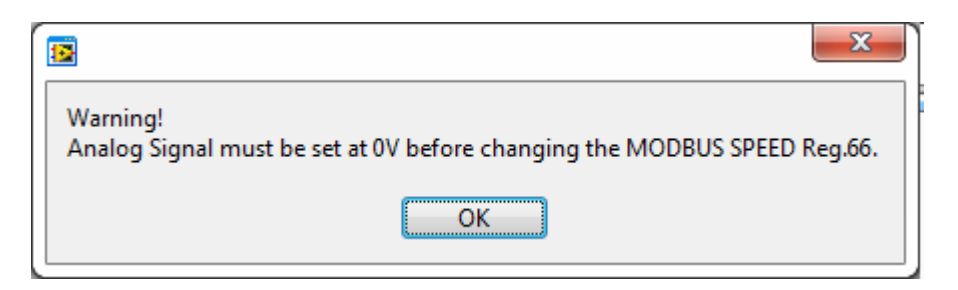

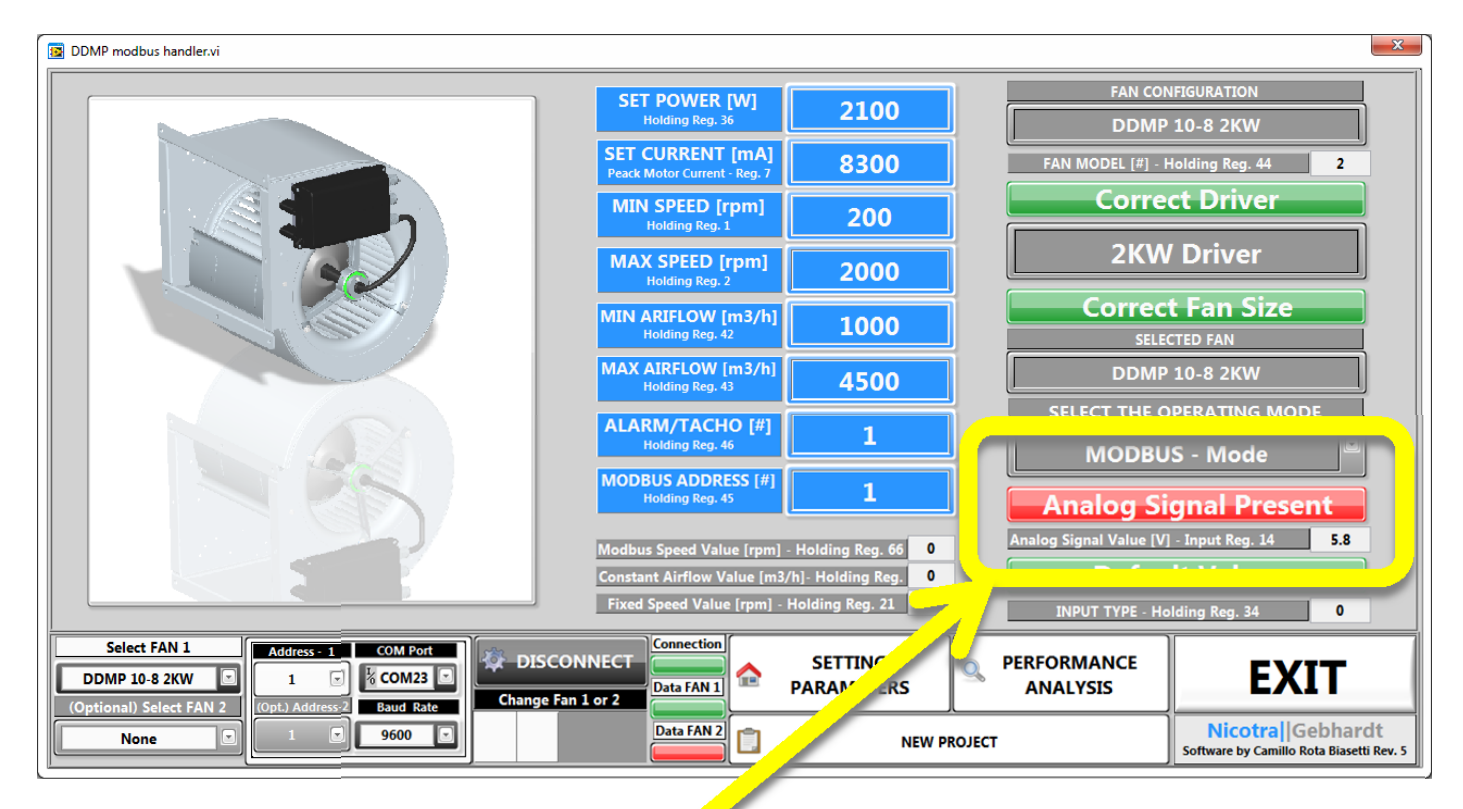

Analog Signal Value register  $34 \rightarrow [V]$ 

#### WARNING 4

Before turning on the voltage signal in ANALOG Speed Control or ANALOG Constant Airflow Mode, all the other variables must be put to 0.

#### WARNING 5

The operating mode must be correct when modifying the variables.

| Warning!<br>Wrong OPERATING MODE<br>Change to "Fixed Speed MODE" |
|------------------------------------------------------------------|
| OK                                                               |

#### WARNING 6

The fan selected must be correct before changing it.

|                                                                                                    | Attention!!!<br>You are changing the fan size.<br>Do you want to proceed? |                                                                |
|----------------------------------------------------------------------------------------------------|---------------------------------------------------------------------------|----------------------------------------------------------------|
| DDMP modbus handler.vi                                                                                                    |                                                                           | x                                                              |
|                                                                                                    | 15T POWER [W] 2100                                                        | FAN CONFIGURATION                                              |
|                                                                                                    | SET CUKI: [mA] 8300                                                       | FAN MODEL [#] - Holding Reg. 44                                |
|                                                                                                    | MIN SPEED [rpm]<br>Holding Reg. 1                                         | Correct Driver                                                 |
|                                                                                                    | MAX SPEED [rpm] 2000                                                      | 2KW Driver                                                     |
|                                                                                                    | MIN ARIFLOW [m3/h]<br>Holding Reg. 42                                     | Wrong Fan Size                                                 |
|                                                                                                    | MAX AIRFLOW [m3/h]<br>Holding Reg. 43 4500                                | DDMP 9-9 1KW                                                   |
|                                                                                                    | ALARM/TACHO [#]<br>Holding Reg. 46                                        | MODBUS - Mode                                                  |
|                                                                                                    | MODBUS ADDRESS [#]<br>Holding Reg. 45                                     | Analog Signal OFF                                              |
|                                                                                                    | Modbus Speed Value [rpm] - Holding Reg. 66 0                              | Analog Signal Value [V] - Input Reg. 14 0                      |
|                                                                                                    | Constant Airflow Value [m3/h]- Holding Reg.                               | Default Values                                                 |
|                                                                                                    | Fixed Speed Value [rpm] - Holding Reg. 21                                 | INPUT TYPE - Holding Reg. 34 0                                 |
| Select FAN 1 Address - 1 COM Port DDMP 9-9 1KW Continued Select FAN 1 Continued Select FAN 1 Continued Select FAN | DISCONNECT                                                                | PERFORMANCE EXIT                                               |
| None 9600 P                                                                                                    | Data FAN 2                                                                | T Nicotra Gebhardt<br>Software by Camillo Rota Biasetti Rev. 5 |

#### WARNING 7

The DDMP Modbus FAN TYPE must not modified by the end user (with other programs). If the driver is not correct for the chosen fan size there is an indication.

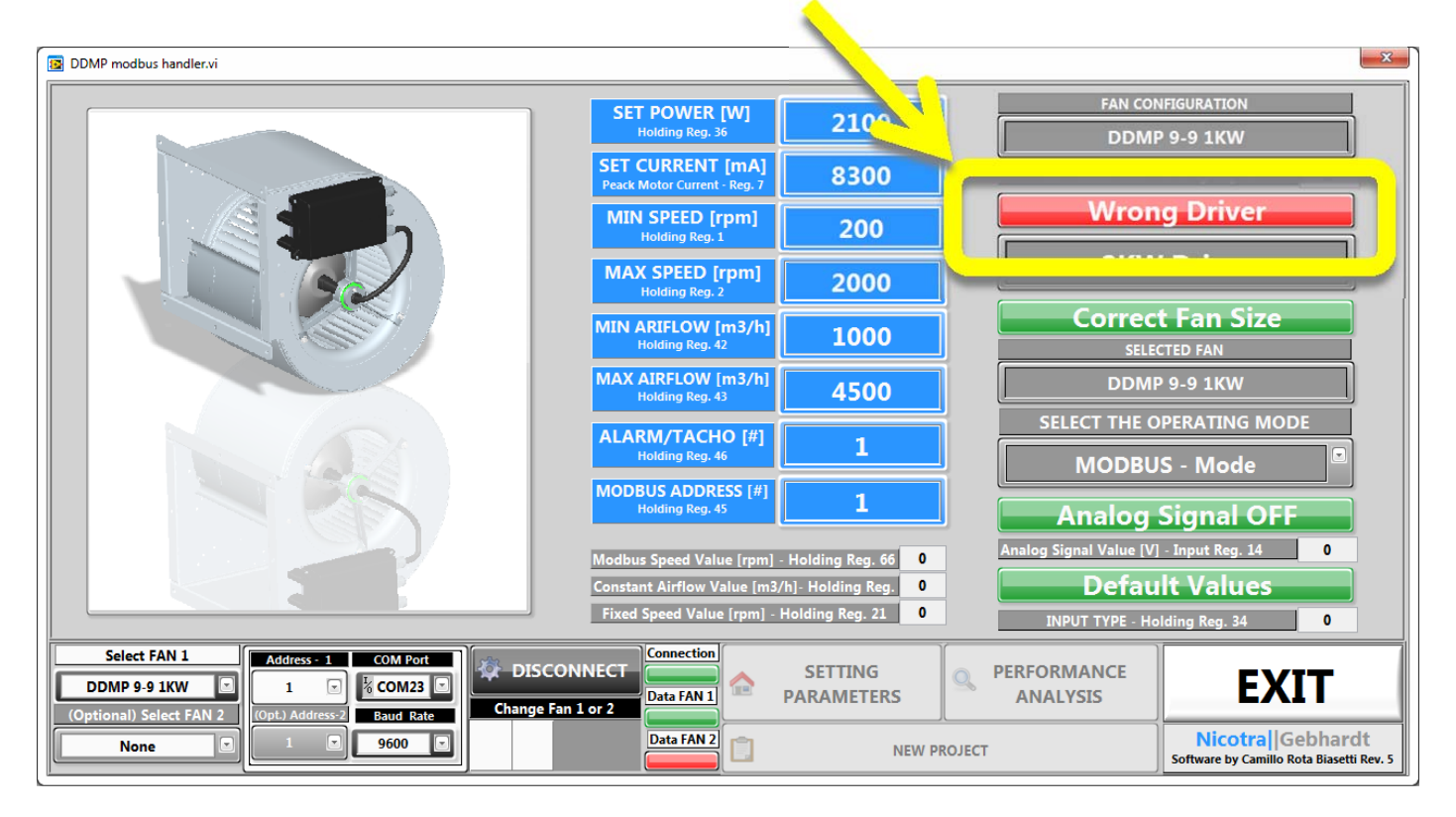

#### WARNING 8 (automatically done by the program)

All the variables must be set within the limits found on the DDMP manual.

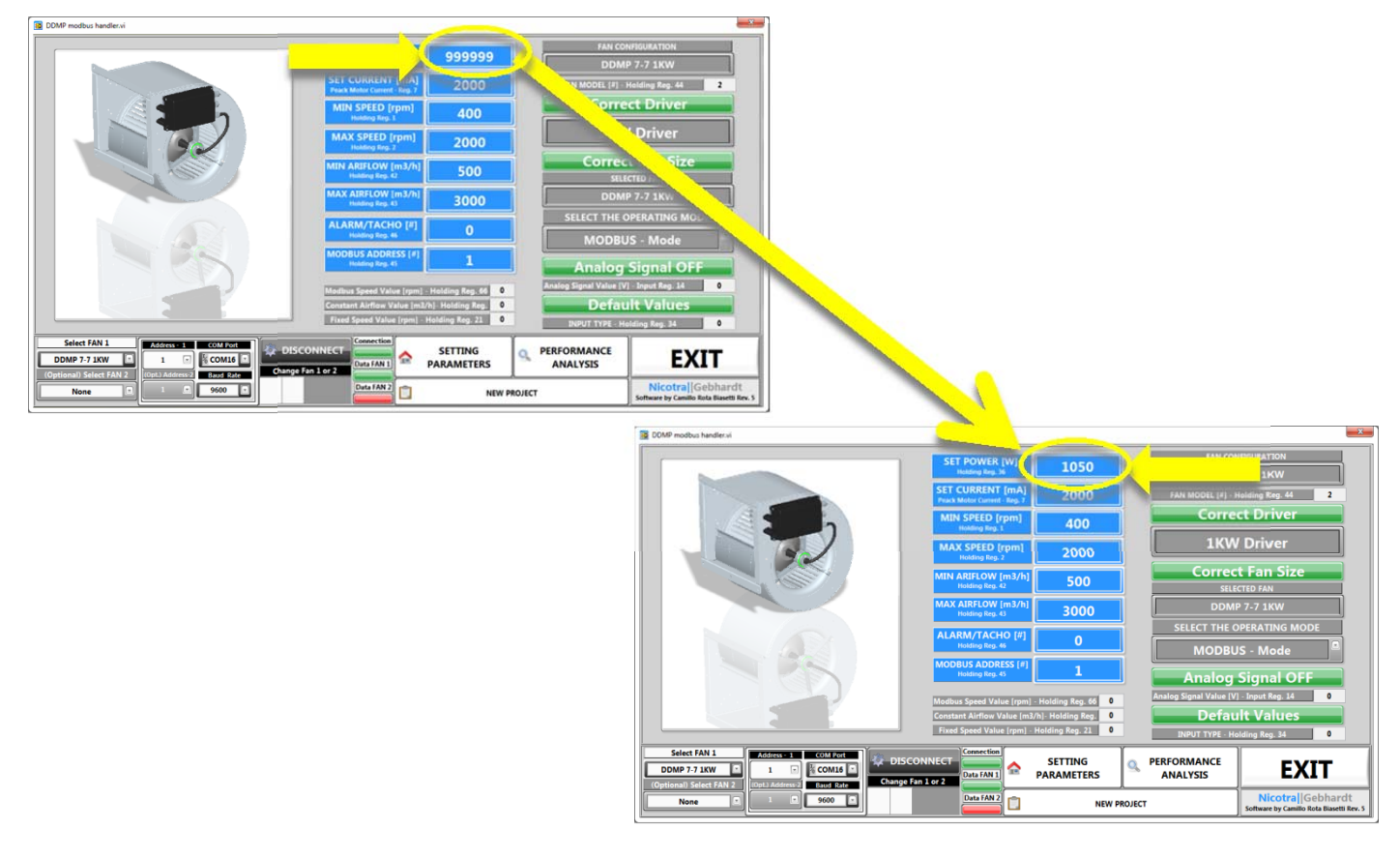